## **IPHONE / IPAD SETUP**

## **Configuring Apple iPhone**

- 1. If this is the first account you're setting up on the iPhone or the iPod Touch, tap Mail. Otherwise, from the Home screen tap Settings > Mail, Contacts, Calendars> Add Account.
- 2. Tap Other.
- 3. Tap Add Mail Account
- 4. Enter:
  - o Your Name
  - o Enter your full **E-mail Address**. Example: info@example.com
  - o Your E-mail Password
  - o A description.
- 5. Tap Save
- 6. Tap **POP**
- 7. Enter;
  - **Incoming Mail Server** as **mail.example.com**, replacing **example.com** with the domain of your hosting account.
  - o Your full E-mail Address. Example: info@example.com for User Name
  - **Outgoing Mail Server (SMTP)** as **mail.example.com**, replacing **example.com** with the domain of your hosting account.
  - o Your full E-mail Address. Example: info@example.com for User Name
  - o Your E-mail **Password**
- 8. Tap Save.
- 9. A warning 'Secure Connection Failed' will appear. Tap **continue**.
- 10. Tap your email account.
- 11. Scroll down and tap **Advanced**.
- 12. Set use SSL to OFF.
- 13. Tap the top left arrow to go back.
- 14. Tap **SMTP**.
- 15. Tap your **Primary Server**.
- 16. Set use SSL to OFF.
- 17. Tap **Server Port** and enter 587.